## Smart Designer 登録方法

1. ワゴジャパン HP の「サポート」ページより以下ボタンをクリック、もしくは <u>こちら</u> から Smart Designer を開いてください。

| オンライン・シミュレーション |                                                                                            |          |  |
|----------------|--------------------------------------------------------------------------------------------|----------|--|
|                | WAGO製品をPC画面上で組み合わせてシミュレーションできるオンライ<br>ンサービスです。オンライン・シミュレーション (smartDESIGNER)の登<br>録はこちらから。 |          |  |
|                | ログイン MORE -                                                                                | -        |  |
|                | 登録方法 MORE —                                                                                | <b>→</b> |  |
|                |                                                                                            |          |  |
|                | クリック                                                                                       |          |  |

2. Smart Designer のログイン画面が開きます。「今すぐ登録」をクリックしてください。 「ログインせずに起動」へお進みいただくことも可能ですが、データの保存をはじめ全機能をご利用 いただくにはご登録が必要となります。

| W/AGO                               | ) JA V                                                                          |
|-------------------------------------|---------------------------------------------------------------------------------|
| WAGO Configurator<br>Smart Designer |                                                                                 |
| News                                | ログイン                                                                            |
| E Handhardte Handhardte Handhardte  | 継続するにはユーザーアカウントでのログインが必要です。                                                     |
| New user interface                  | of Use without registration with limited functionality<br>inal blocks ログインせずに起動 |
| 2 new features                      |                                                                                 |

クリック

| <b>3</b> つの簡単なステップで <b>WAGO</b> プレミアムアカウントに登録できます。                                                                                                    |                                                                                                    |  |  |  |  |  |
|----------------------------------------------------------------------------------------------------|----------------------------------------------------------------------------------------------------|--|--|--|--|--|
| 1. アクセスデータの保存      ログイン情報     ビMALL <sup>®</sup> XXXXXXXXQ@wago.com     メールアドレスを入力してください。お客様のWAGOオンライ     ンアカウントは個人的なものであり、会社内で共同で使用する     ことはできません。     パスワード*     ・・・・・     ・ 8文字以上必要     ・、大文字1文字以上を含むこと     ・ 数数引条件に同意します。*     ペ 私は一般取引条件に同意します。*     ペ 私は一般取引条件に同意します。*     ペ 私は一般取引条件に同意します。*     ペ 本はつブライバシーボリシーに能動されています。*     はい、WAGO のメールマガジンを希望します。 | <ul> <li>アレミアムアカウントの利点</li> <li> <ul> <li>             ・比較リスト・ウォッチリストの保存             ・ 製品の在庫状況の表示             ・ 独占コンテンツへのアク (1)<br/>せス             ・ ソフトウェア登録の迅速化             ・ ソフトウェア登録の迅速化             ・ WAG0サービス1回限りの (1)<br/>登録         </li> </ul> </li> <li> <ul> <li>             ・ XAG0サービス1回限りの (1)<br/>登録         </li> </ul> </li> <li> <ul> <li>             ・ スを入力すると         </li> </ul> </li> </ul> |  |  |  |  |  |
| * 必須フィール<br>チェックを入れて「次へ」をクリックしてください。<br>(上2つはチェック必須です)  → 次へ                                                                                                    |                                                                                                    |  |  |  |  |  |
| 2. Save your contact data                                                                                                    |                                                                                                    |  |  |  |  |  |
| 3. 所在地と会社データを保存                                                                                                    |                                                                                                    |  |  |  |  |  |

| <b>3</b> つの簡単なステップでWAGOプレミアムアカウントに登録できます。 |                               |      |                                                                                        |  |  |
|-------------------------------------------|-------------------------------|------|----------------------------------------------------------------------------------------|--|--|
| √ 1. アクセスデータの保存                           |                               | ∂ 編集 | <b>プレミアムアカウントの利点</b><br>✔ 比較リスト・ウォッチリスト                                                |  |  |
| 2. Save your contact data                 |                               |      | の保存<br>✓ 製品の在庫状況の表示<br>✓ 独占コンテンツへのアク j                                                 |  |  |
| 敬称*<br>Ms./Mrs. ~                         | 敬称                            | ~ )  | <ul> <li>セス</li> <li>ソフトウェア登録の迅速化</li> <li>✓ WAGOサービス 1回限りの (i)</li> <li>登録</li> </ul> |  |  |
| 名*                                        | ミドルネーム                        |      |                                                                                        |  |  |
| 疗生*                                       | <b>A</b>                      |      |                                                                                        |  |  |
| * <sub>必須フィールド</sub><br>必要項目を記入し「次へ」をク    | リックしてください。<br>> <sub>戻る</sub> | > 次へ |                                                                                        |  |  |
| 3. 所在地と会社データを保存                           |                               |      |                                                                                        |  |  |

| <b>3</b> つの簡単なステップで <b>WAGO</b> プレミアムアカウントに登録できます。                                       |   |                                           |                |                                                                                                    |
|------------------------------------------------------------------------------------------|---|-------------------------------------------|----------------|----------------------------------------------------------------------------------------------------|
| √ 1. アクセスデータの保存                                                                          |   |                                           | ∥ 編集           | プレミアムアカウントの利点                                                                                                    |
| $\checkmark$ 2. Save your contact data                                                   |   |                                           | ∂ 編集           | <ul> <li>✓ 比較リスト・ウォッチリスト<br/>の保存</li> <li>✓ 製品の在庫状況の表示</li> <li>✓ 独占コンテンツへのアク<br/>セス</li> <li>✓ ソフトウェア登録の迅速化</li> </ul> |
| 3. 所在地と会社データを保存                                                                          |   |                                           |                | <ul> <li>✓ WAGOサービス1回限りの (i)</li> <li>登録</li> </ul>                                                                     |
| 所属部署                                                                                     |   |                                           |                |                                                                                                    |
| 部 <b>톨</b>                                                                               |   | Job name                                  |                |                                                                                                    |
| Job role* (職種)                                                                           | ~ |                                           |                |                                                                                                    |
| Country code                                                                             | Q | 電話                                        |                |                                                                                                    |
| Country code                                                                             | Q | 携帯電話                                      |                |                                                                                                    |
| 会社情報                                                                                     |   |                                           |                |                                                                                                    |
| 会社情報* (会社名)                                                                              |   |                                           |                |                                                                                                    |
| ≝地* (市区町村)                                                                               |   | <sup>≝号*</sup> (番地)                       |                |                                                                                                    |
| 郵便番号*                                                                                    |   | <sup>都市*</sup> (都道府県)                     |                |                                                                                                    |
| 国*                                                                                       | Q |                                           |                |                                                                                                    |
| Anti-Robot Verification<br>Click to start verification<br>FriendlyCaptoba &<br>* 必須フィールド |   | 必要項目を記入したら「Click to s<br>「送信」をクリックしてください。 | start verifica | ation」をクリックし                                                                                                    |
| > 戻る                                                                                     |   |                                           | ✓ 送信           |                                                                                                    |

4. 登録したアドレスにメールが届きますので認証を行ってください。

5. 「Login for registered customers」から、登録したメールアドレスとパスワードを入力し 「ログイン」をクリックしてください。

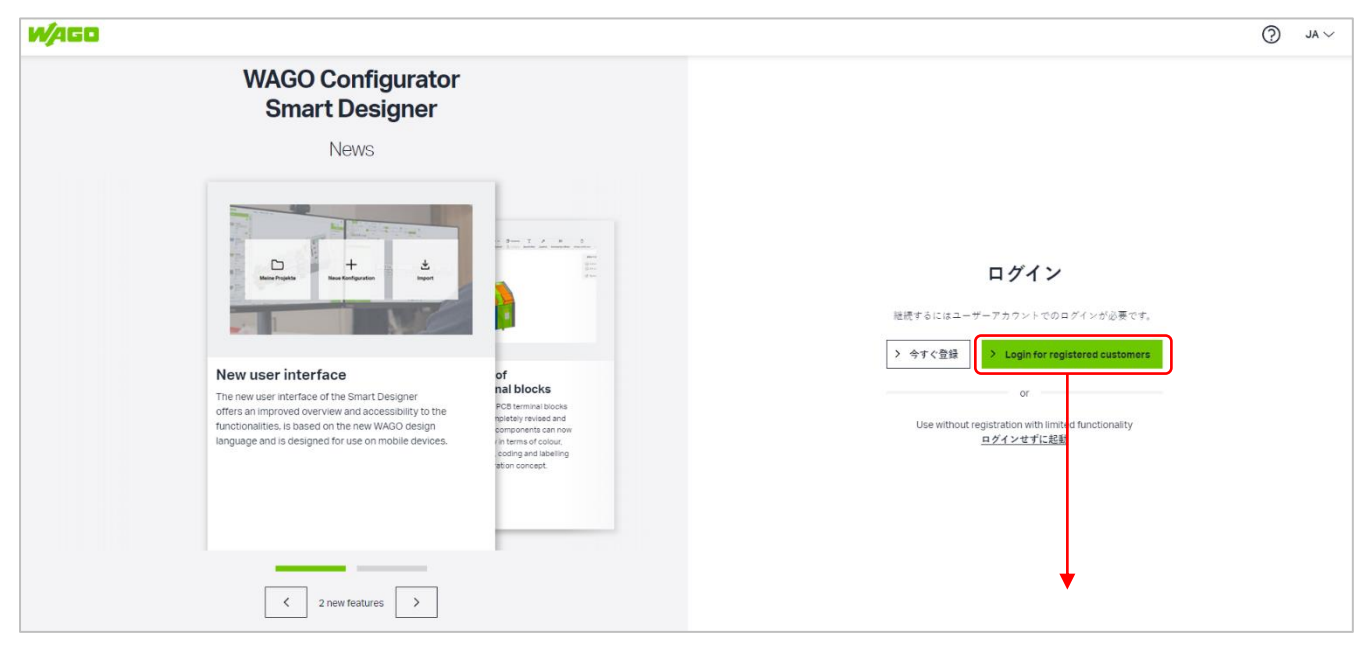

## 「Login for registered customers」から ログインし、引き続きご利用ください。

2024/10